縦横地図切り換え設定をする

家庭動作/電池動作時、地図の表示を横↔縦に手動または自動で切り換える設定をすることができま す。

※地図表示中の切り換え操作につきましては、「ア「地図表示を縦に切り換える」B-40を参考にしてください。

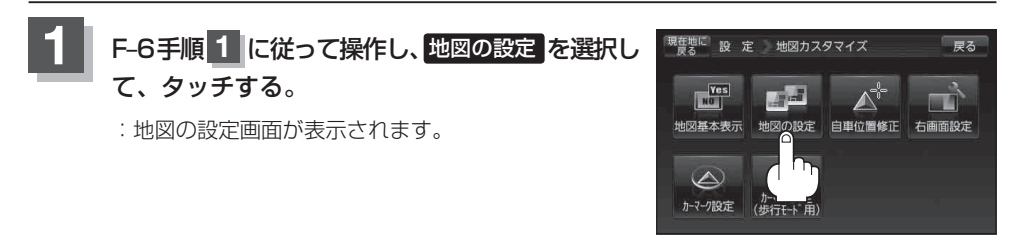

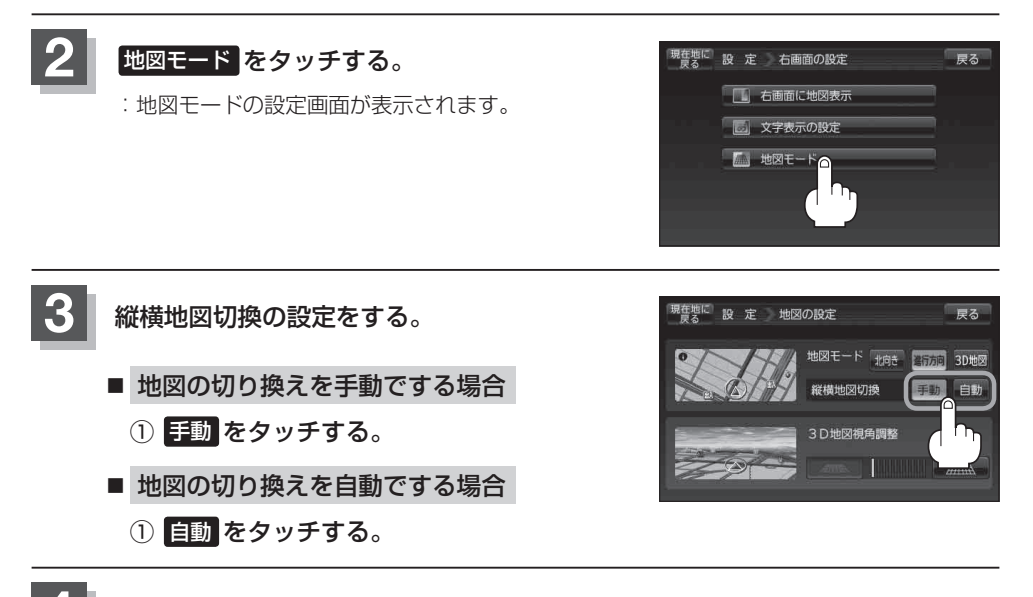

4. 現在地の地図画面に戻るときは、現在地に戻るをタッチする。